## 入出金明細照会の手順(最近1週間の明細を照会する場合)

(画面はイメージですので、実際の画面とは一部異なる場合があります)

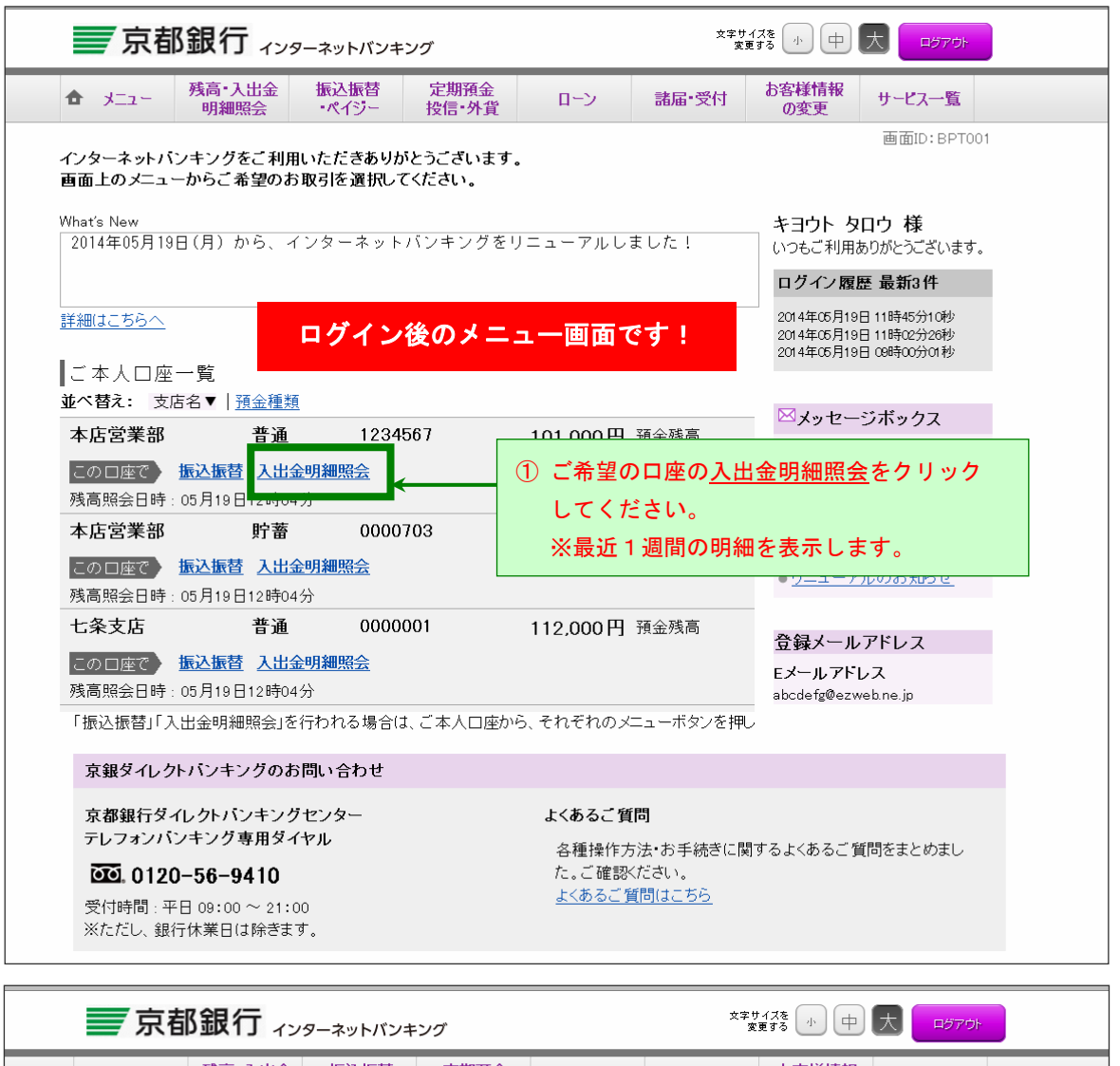

| 京都銀行 ィンターネットバンキング                              |                           |                      | 文字t<br>変        |                            |
|------------------------------------------------|---------------------------|----------------------|-----------------|----------------------------|
| ★ メニュー 残高・入出金 振<br>明細照会 ・/                     | 込振替 定期預<br>ペイジー 投信・タ      | 協 ローン                | 諸届·受付           | お客様情報<br>の変更 サービス一覧        |
| <b>入出金明細照会</b><br><sub>第会口座や照会期間を変更する場合は</sub> | 下の「照会条件」を変]               | 更のうえ、「照会             | )照会口座や<br>クリックし | 照会期間を変更する場合<br>てください。      |
| 対象□座 木庄受業部 普通 12:<br>照会条件(照会□座や照会期間            | 4567<br> を変更する            |                      |                 | この二度から<br>振込振替             |
| 最近1 週間の入出金明細照会<br>6取引日                         | お支払金額                     | お預り金額                | 取引内容            | 摘要                         |
| 05月02日分                                        | 100,000円                  | _                    | 出金              | インターネット(フリコミ)              |
| 05月02日分                                        | 540円                      | -                    | 出金              | フリコミテスウリヨウ                 |
| 05月19日分                                        | _                         | 77,000円              | 入金              |                            |
| 合計                                             | 100,540円<br><sup>2件</sup> | <b>77,000円</b><br>1件 |                 |                            |
|                                                |                           |                      |                 |                            |
| 残高                                             |                           |                      |                 | 101,000円                   |
| 残高                                             |                           |                      |                 | 101,000円<br>05月19日12時05分時点 |

~「最近1週間」以外の明細を確認する場合は、次のページをご覧ください。~

## 入出金明細照会の手順(照会期間を指定する場合)

(画面はイメージですので、実際の画面とは一部異なる場合があります)

|                                                                                                    |                   | ① 残高・)<br>クリッ・                             | へ出金明細照会ボタンを<br>クしてください。             |  |  |  |  |
|----------------------------------------------------------------------------------------------------|-------------------|--------------------------------------------|-------------------------------------|--|--|--|--|
| 京都銀行 ィンターネットバンキン                                                                                                    | ッグ                | 文字サイズを<br>変更する                             | 中大 [157:5]                          |  |  |  |  |
| ▲ メニュー 残高・入出金<br>明細照会 ・ペイジー                                                                                                  | 定期預金<br>投信・外貨 ローン | 諸届・受付お客様情の変更                               | 報サービス一覧                             |  |  |  |  |
| ▶ 入出金明細照会                                                                                                    |                   | ご本人口座(普通預金・貯審預<br>会できます。(最長で照会日の)<br>当日まで) | 01<br>金)の入出金明細が照<br>前々月1日から照会日<br>。 |  |  |  |  |
| ログイ                                                                                                    | ン後のメニュー画          | 面です!                                       | ×                                   |  |  |  |  |
| ■こ本八口庄 見<br>並べ替え: 支店名▼   <u>預金種類</u>                                                                                         |                   |                                            | セージギックフ                             |  |  |  |  |
| 本店営業部 普通 123456                                                                                                    | 67 101,000円       | 預金残高<br>● <u>重要</u>                        | はお知らせ                               |  |  |  |  |
| この<br>し座で<br><u> </u>                                                                                                    |                   | ● <u>振込</u><br>● メンラ                       | <u>受付のお知らせ</u><br>テナンスのお知らせ         |  |  |  |  |
| 本店営業部 貯蓄 000070                                                                                                    | 03 1,010,000円     | 預金残高<br>● <u>パス</u><br>● <del>創</del> 気    | <u> ワード変更のお願い</u> つからのお知らせ          |  |  |  |  |
|                                                                                                    |                   | • <u>91</u>                                | <u>ューアルのお知らせ</u>                    |  |  |  |  |
| ②     人出金明細照会ホタンを<br>クリックしてください。     000000       月細照会     月細照会                                                              | 01 112,000円       | 預金残高<br><b>登録メ</b>                         | ールアドレス                              |  |  |  |  |
| 残高照会日時:05月19日12時04分                                                                                                    |                   | abcdefg                                    | @ezweb.ne.jp                        |  |  |  |  |
| 西院支店 普通 000078<br>この口座で 振込振替 入出金明細照会<br>残高照会日時:05月19日12時04分                                                                  | 53 123,123円       | 預金残高                                       |                                     |  |  |  |  |
|                                                                                                    |                   |                                            |                                     |  |  |  |  |
| ★ メニュー 残高・入出金 振込振替<br>明細照会 ・ペイジー                                                                                             | 定期預金<br>投信・外貨 ローン | 諸届・受付お客様情                                  | 報 サービス一覧                            |  |  |  |  |
|                                                                                                    |                   |                                            | 画面ID: BNY050                        |  |  |  |  |
| ┃ <b>入出金明細照会</b><br>照会□座や照会期間を変更する場合は下の「照会条<br>┃照会条件指定                                                                       | :件」を変更のうえ、「照会する」ボ | <sup>タンを押してくれ</sup> 3 ごう<br>選打             | ト望の口座、照会期間を<br>Rしてください。             |  |  |  |  |
| 照会口座を変更する場合は、照会口座のドロップダウンリストを開けて照会したい口座を選択してください。<br>照会結果のダウンロードは最終ページ表示後に可能となります。                                           |                   |                                            |                                     |  |  |  |  |
| 照会回座<br>照会期間<br>・最近1週間 ・当月 ・前月 ・前々月<br>・日付指定「日付指定」では、前々月1日から当日までの間でご指定ください<br>・1 1 月 ・1 1 日・1 日・1 日・1 日・1 日・1 日・1 日・1 日・1 日・ |                   |                                            |                                     |  |  |  |  |
|                                                                                                    | 照会する              |                                            | 「照会する」をクリック                         |  |  |  |  |
| 戻る                                                                                                    |                   |                                            | してくたさい。                             |  |  |  |  |

~「照会する」ボタンをクリックすると、ご希望の期間の入出金明細が表示されます。~